ERI (IN) NEWS

## ▶電子申請の ユーザー登録・申請方法がリニューアル!

ERIの電子申請受付Webシステム(電子申請を行うシステム)ご利用の際、これまでERI担当者経由でユーザー 登録を行う必要がありましたが、ERI担当者を経由せずにユーザー登録、新規申請ができるようになりました。

2021 11月

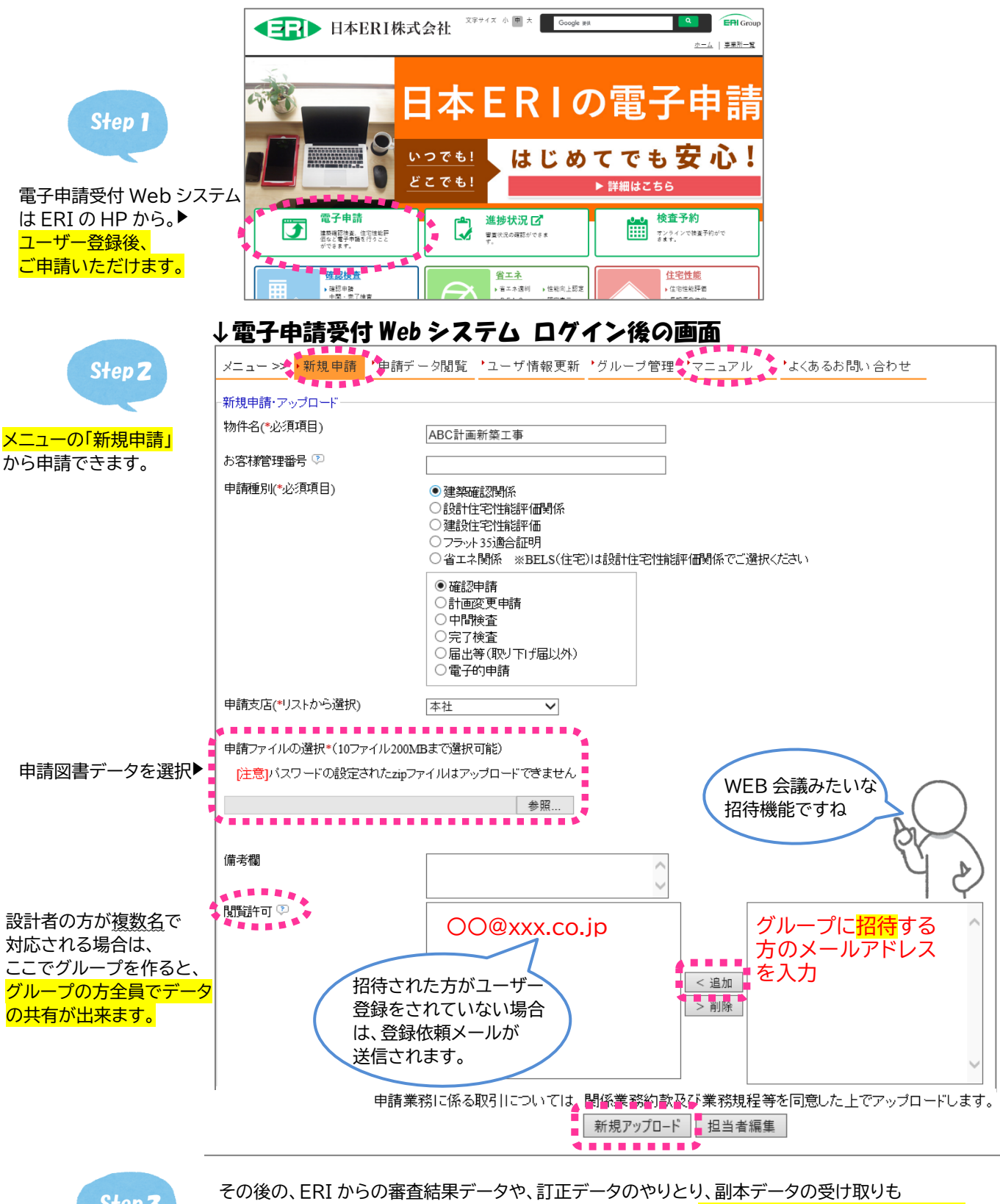

Step 3

その後の、ERI からの審査結果データや、訂正データのやりとり、副本データの受け取りも 「電子申請受付 Web システム」上で行います。 ご利用方法の「<mark>マニュアル(ログイン後に閲覧可能)</mark>」 もご覧ください。不明点はスタッフまでお問い合わせください!

## ▶「省エネ適判」も電子申請が便利です

省エネ適判のご申請も、ERIの電子申請受付Webシステムでご申請いただけます。

<section-header>
申請データ(PDF)は下記項目ごとに よとめてご提出願います
計画書・委任状・設計内容説明書
計算書
検拠資料
設計図書(意匠)
設計図書(機械)
設計図書(電気)

## ▶ ERIの「申請書作成ツール」で申請作業の効率アップ!

ERIの「申請書作成ツール(無料)」を利用すると、確認申請~完了検査申請までに必要な申請書類 を、過去の申請時データを利用してカンタンに作成できたり、確認申請手数料の控除もあります! 書類の整合や自動計算機能もありますので、申請作業の業務効率化にお役立てください。

**ご** 利用
 **メ ツ ト 1** 度の入力で、確認申請書・建築計画概要書・工事届・委任状が整合(書類訂正も減!)

 **確認申請時にツールで作成したデータをご提出いただくと 手数料** 2,000 円引き

 **設計者等の情報を登録することで、入力手間が省けます 建ぺい率や容積率、床面積の合計値の自動計算ができます 確認申請時のデータを利用して、計画変更や検査の申請書が<u>カンタンに作成</u>できます** 

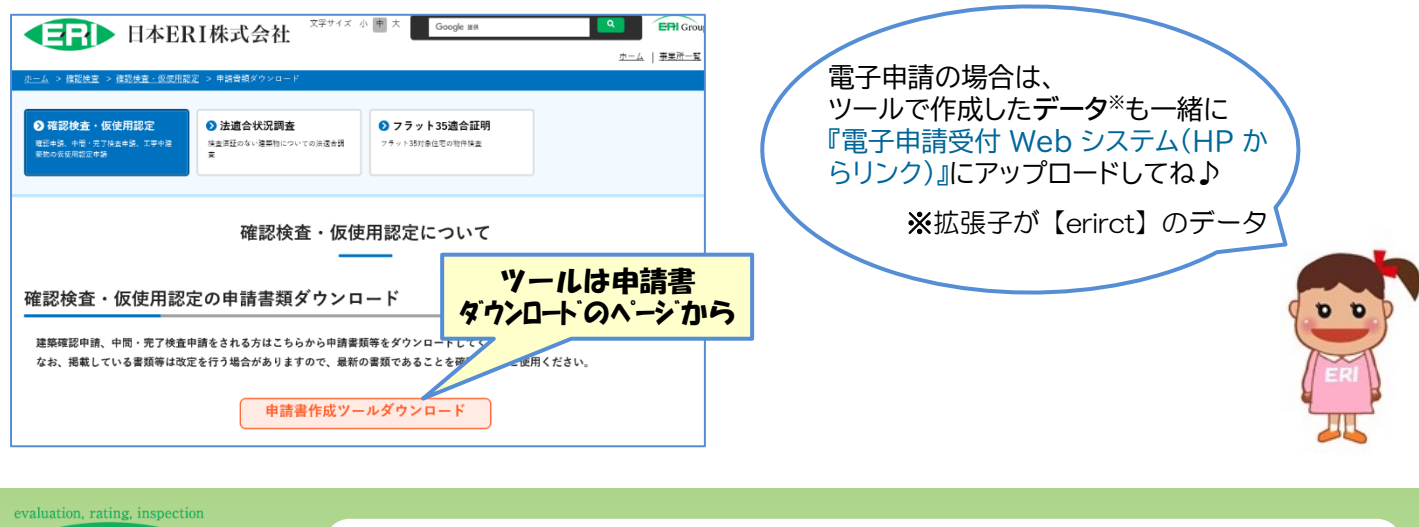

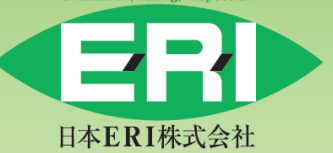

日本 ERI 株式会社 確認評価部 東京都港区赤坂 8-10-24 住友不動産青山ビル南館 3 階 〒107-0052 TEL 03-5775-2401

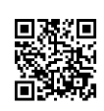